## This process is for **Chichester**, Worthing & Shoreham.

| Once you have the ward                                                                                                    | Patients by ward (SRH Aldwick Ward) Last Refreshed 24-Oct-2022 16:59:25 |                        |                   |                        |             |
|----------------------------------------------------------------------------------------------------|-------------------------------------------------------------------------|------------------------|-------------------|------------------------|-------------|
| displayed from either <b>View</b><br><b>Patients by Ward</b> or                                                                                                    | Bed NHS Number                                                          | r Patient Name         | Hospital DoB      | Gender                 | Admission D |
| Inpatient Whiteboard:                                                                                                    | Waiting Area                                                            |                        |                   |                        |             |
| Select your patient so their                                                                                                    | Bay Name: SR18<br>Bed 18                                                | SMITHSON, Jake (       | Mr) 5001281 21 Ma | Mələ                   | 24-Oct-202  |
| name appears in the                                                                                                    | Bed 19                                                                  |                        | Edit Discharg     | ervations<br>e Summary |             |
| Patient Banner                                                                                                    | Bay Name: SR20<br>Bed 20                                                |                        | Send Caseno       | tes                    |             |
| Right-click the patient's<br>row then select <b>Edit</b><br><b>Discharge Summary</b> as the<br>summary has already been<br>started - you may need to<br>scroll down the menu | Bay Name: SR21<br>Bed 21                                                |                        | Receive Case      | notes                  |             |
| Click the <b>Complete</b> button<br>which allows you to to<br><b>Print</b> the discharge<br>summary                                                                          | Complete                                                                |                        |                   |                        |             |
| The <b>Document Templates</b><br>are in the left column of<br>the screen.                                                                                                    |                                                                         |                        |                   |                        |             |
| Select PATIENT COPY                                                                                                    | Templates & Recipient                                                   | s                      |                   |                        |             |
|                                                                                                    | Document Templates (2                                                   | )                      |                   |                        |             |
|                                                                                                    | Name: PATIENT COPY                                                      | ,                      |                   |                        |             |
|                                                                                                    | D Target: Patient                                                       | Relevance: 100         |                   |                        |             |
|                                                                                                    |                                                                         |                        |                   |                        |             |
| In the middle column,                                                                                                    | Select Recipients                                                       |                        |                   |                        |             |
| you will see that the                                                                                                    | Mrs Ewa Bivand                                                          | Patient                | :                 |                        |             |
| patient is already ticked                                                                                                    | <ul> <li>117 Mill Lane, PORTSLA<br/>2FH<br/>Letter</li> </ul>           | DE, BRIGHTON, EAST SUS | SSEX, BN41        |                        |             |
| Click on the <b>Select</b> button                                                                                                    | Select                                                                  |                        |                   |                        |             |
|                                                                                                    |                                                                         |                        |                   |                        |             |

| This moves the <b>PATIENT</b><br><b>COPY</b> to the <b>Selected</b><br><b>Templates</b> column on the<br>right | Selected Templates (1)  PATIENT COPY Patient Mrs Ewa Bivand Canon Print Std (\\CanonPrint.sussex.nhs.uk\Print_                                                           |
|----------------------------------------------------------------------------------------------------|----------------------------------------------------------------------------------------------------|
| If you want to remove this<br>from the right-hand column<br>then just click on the<br><b>Remove</b> button     | Remove                                                                                                    |
| Click the <b>Submit</b> button                                                                                 | Submit                                                                                                    |
| A confirmation message<br>displays in the bottom-right<br>corner of the screen.                                | CareFlow ×<br>Send Successful<br>"Clinical Proformas Inpatient<br>Discharge Summary Letter: BIVAND,<br>Ewa (Mrs) - 09/05/2023" to "\<br>\CanonPrint.sussex.nhs.uk\Print" |